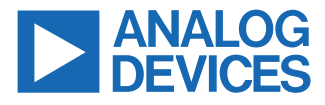

#### Evaluating the ADAF1080 Integrated ±8 mT AMR Magnetic Field Sensor and Signal Conditioner

## **FEATURES**

- USB interface
- ▶ Software control of the
  - ▶ Integrated amplifier gain
  - Power-down functionality
  - Synchronization with the ADC sampling
  - Offset zeroing and sensor reset
- Connector for external access
- Measurement test points

## **EVALUATION KIT CONTENTS**

 ADAF1080 single sensor evaluation board (EVAL-ADAF1080SDZ)

## ADDITIONAL HARDWARE REQUIRED

- ► SDP-B controller board
- ▶ USB cable (supplied with the SDP-B controller board)
- External readback electronics and 5 V supply (optional)

### **ADDITIONAL SOFTWARE AVAILABLE**

EVAL-ADAF1080SDZ Evaluation Software, which enables data visualization and control of the optional features

## **GENERAL DESCRIPTION**

The ADAF1080 is a single-axis, high-precision, low-field magnetic sensor with integrated signal conditioning. The device incorporates a wide range anisotropic magnetoresistive (AMR) sensor with an integrated signal conditioning amplifier, a flip coil with a driver, a calibration coil with a driver, and an analog-to-digital converter (ADC) driver for measuring magnetic fields precisely. The ADAF1080 enables low-noise, high-dynamic range measurement with zero offset, high bandwidth, and low-harmonic distortions with the integrated functions.

The EVAL-ADAF1080SDZ enables the user to simply and quickly achieve precise measurement of magnetic flux density using the high performance of the ADAF1080.

The EVAL-ADAF1080SDZ, shown in Figure 1, features the ADAF1080 as a precision field sensor and a graphical user interface (GUI) is available to the user for quick evaluation.

The EVAL-ADAF1080SDZ features an on-board 5 V regulator, a precision ADC, and connectors for access to the optional features of the ADAF1080. The EVAL-ADAF1080SDZ also features test points and an unpopulated low-noise buffer to allow for user configuration.

The SDP-B controller board controls the AD4002 on the EVAL-ADAF1080SDZ, reading back the ADAF1080 output but also allows the user to change the digital inputs of the ADAF1080 to interface with the GUI and to supply power to the EVAL-ADAF1080SDZ through the USB connection.

For full details on the ADAF1080, see the ADAF1080 data sheet, which should be used in conjunction with this user guide when using the EVAL-ADAF1080SDZ.

### EVAL-ADAF1080SDZ FIELD SENSOR EVALUATION SYSTEM

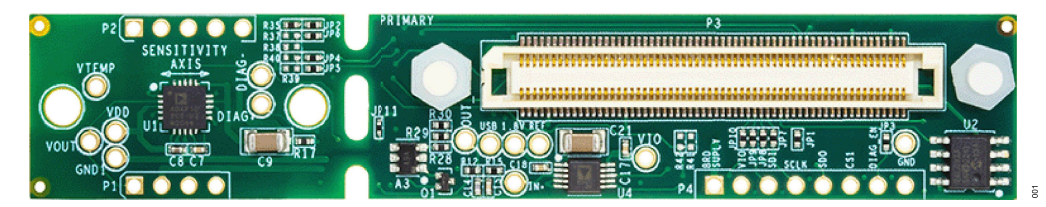

Figure 1. EVAL-ADAF1080SDZ Evaluation Board Photograph

## TABLE OF CONTENTS

| Features                        | 1 |
|---------------------------------|---|
| Evaluation Kit Contents         | 1 |
| Additional Hardware Required    | 1 |
| Additional Software Available   | 1 |
| General Description             | 1 |
| EVAL-ADAF1080SDZ Field Sensor   |   |
| Evaluation System               | 1 |
| Evaluation Board Hardware       | 3 |
| Device Under Test (DUT) Outputs | 3 |
| Configuration of the Board      | 3 |
| Evaluation Board Quick Start    | 5 |
|                                 |   |

## **REVISION HISTORY**

## 1/2023—Revision 0: Initial Version

| Software Installation Procedures           | 5    |
|--------------------------------------------|------|
| Evaluation Board Software                  | 8    |
| Starting the Evaluation GUI                | 8    |
| Overview of the GUI Window                 | 8    |
| Troubleshooting                            | 10   |
| Software                                   | 10   |
| Hardware                                   | 10   |
| Evaluation Board Schematic and Silkscreens | s 11 |
| Ordering Information                       | 12   |
| Bill of Materials                          | 12   |
|                                            |      |

## **EVALUATION BOARD HARDWARE**

The EVAL-ADAF1080SDZ comprises a printed circuit board (PCB), an on-board regulator (ADP7104), an ADC (AD4002), and the SDP-B connector.

The ADAF1080 evaluation system can be powered directly from the on-board regulator (ADP7104) through the USB connection of the SDP-B. In some cases, where the output voltage of the USB is less than the supply voltage of the ADAF1080 as outlined in the data sheet, the use of an external power supply is recommended. Low input voltage on the EVAL-ADAF1080SDZ can degrade noise performance.

To power the EVAL-ADAF1080SDZ through an external connector, supply 5 V through the P4 connector. Set the current limit of the supply to 30 mA to ensure enough current is available for the EVAL-ADAF1080SDZ.

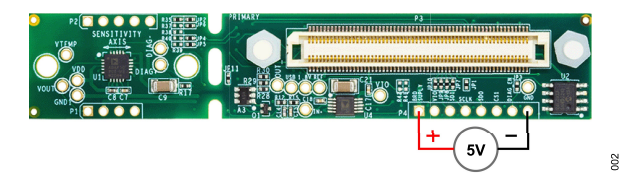

Figure 2. Optional Power-Supply Connection

## **DEVICE UNDER TEST (DUT) OUTPUTS**

The output of the ADAF1080 can be monitored at the **VOUT** and **IN+** test points on the EVAL-ADAF1080SDZ evaluation board.

The output from the ADAF1080 is also sampled by the on-board ADC and is available through the GUI.

## **CONFIGURATION OF THE BOARD**

The EVAL-ADAF1080SDZ was designed to provide flexibility for the user. The following configurations are available:

- SDP-B and EVAL-ADAF1080SDZ Evaluation Software controlled
- Use of an external digital interface
- Direct analog interface with the sensor

# SDP-B and EVAL-ADAF1080SDZ Evaluation Software Controlled

The SDP-B and **EVAL-ADAF1080SDZ Evaluation Software** controlled configuration is the recommended configuration to quickly achieve high performance measurement.

This configuration uses the SDP-B to communicate with the ADC (AD4002) to sample the sensor output and makes it available to the user with the software provided. Configuration of the ADAF1080 is also available through the software. For additional details, refer to the Evaluation Board Software section and the Software Installation Procedures section.

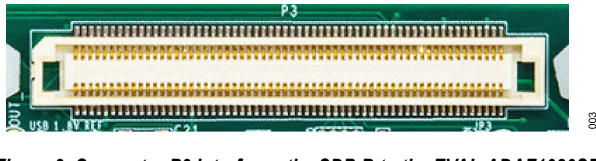

Figure 3. Connector P3 Interfaces the SDP-B to the EVAL-ADAF1080SDZ

The SDP-B controller board uses the P3 connector to connect the evaluation board to the PC. Connect P3 to **CON A** or **CON B** of the SDP-B.

## Use of an External Digital Interface

Connector P4 can be used to interface with an external microcontroller or field-programmable gate array (FPGA). This connector allows the user to interface with the ADC (AD4002) directly instead of using the SDP-B controller board.

This configuration can be used to facilitate data acquisition with a higher sampling rate.

| ****** |                                                                                             |  |
|--------|---------------------------------------------------------------------------------------------|--|
|        | 5<br>5<br>5<br>5<br>5<br>5<br>5<br>5<br>5<br>5<br>5<br>5<br>5<br>5<br>5<br>5<br>5<br>5<br>5 |  |

Figure 4. Access the Serial-Peripheral Interface (SPI) of the EVAL-ADAF1080SDZ with Connector P4

#### Table 1. Connector P4 Input Type and Descriptions

| Mnemonic               | Input Type                          | Description                                                                                                    |
|------------------------|-------------------------------------|----------------------------------------------------------------------------------------------------|
| BRD_SUPPLY             | Supply                              | BRD_SUPPLY is the 5 V input supply of<br>the EVAL-ADAF1080SDZ. This voltage<br>is regulated down by the on-board<br>ADP7104.               |
| VIO                    | Input                               | VIO is the voltage level for the SPI.                                                                                                    |
| SDI, SCLK, SDO,<br>CS1 | Digital input<br>and output<br>pins | These pins are the inputs and outputs<br>of the SPI. A microcontroller or FPGA<br>can use these pins to achieve a faster<br>sampling rate. |
| GND                    | Ground                              | It is the ground connection of the EVAL-<br>ADAF1080SDZ.                                                                                   |
| DIAG_EN                | Digital input                       | This pin allows the user to enable the diagnostic feature of the ADAF1080.                                                                 |

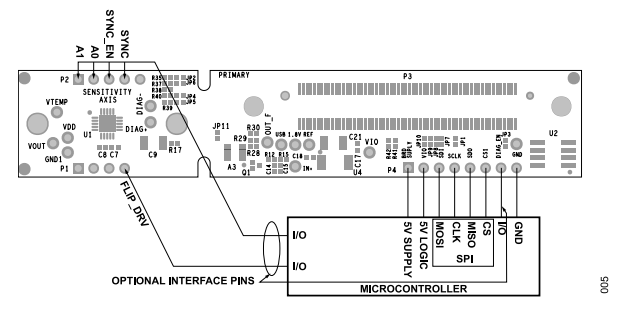

Figure 5. Typical Connection Diagram for an External Digital Interface

## **EVALUATION BOARD HARDWARE**

For full details about the SPI and how to interface the different pins, see Figure 21, the AD4002 data sheet, and the ADAF1080 data sheet.

## **Direct Analog Interface with the Sensor**

Direct access to the output of the sensor is possible through the **VOUT** test point.

To enable the higher level of integration while evaluating the ADAF1080, it is possible for the user to separate the sensor from other components by breaking off the sensor break-off section of the board, as shown in Figure 6. However, this separation cannot be reversed, and the sensor device cannot be reattached to the original acquisition board.

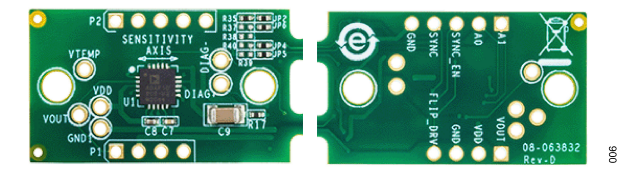

Figure 6. Sensor Break-Off Section

It is then possible to use the P1 and P4 controllers to control the ADAF1080.

#### Table 2. Connector P1 Input Type and Descriptions

| Mnemonic | Input Type    | Description                                                                                                    |
|----------|---------------|----------------------------------------------------------------------------------------------------|
| FLIP_DRV | Digital input | The ADAF1080 allows the user to control<br>the sense field polarity of the sensor<br>using the integrated flip coil. It is possible<br>to flip the sensitivity of the sensor<br>periodically, which allows the user to<br>calculate and remove the offset of the<br>system over life and temperature. |
| VDD      | Supply        | VDD is the 5 V input supply of the ADAF1080.                                                                                                    |
| GND      | Ground        | GND is the ground of the EVAL-<br>ADAF1080SDZ.                                                                                                    |
| VOUT     | Analog output | VOUT is the analog output of the<br>ADAF1080. This voltage is proportional<br>to the sensed magnetic flux density. This<br>output sits at VDD/2 when no magnetic<br>field is sensed.                                                                                                    |

#### Table 3. Connector P2 Input Type and Descriptions

| Mnemonic | Input Type    | Description                                                                                                    |  |  |
|----------|---------------|----------------------------------------------------------------------------------------------------|--|--|
| VDD_FLIP | Supply        | VDD_FLIP is the supply pin for the flip<br>coil driver. It must be connected to a 5 V<br>voltage, preferably isolated from VDD.                                                                                                    |  |  |
| SYNC     | Digital input | Set SYNC low to disable chopping of the<br>integrated amplifier and to enable high-<br>bandwidth measurement. Better total<br>harmonic distortion (THD) performance<br>can be achieved by synchronizing the<br>ADC sampling and the chopping of<br>the integrated instrumentation amplifier |  |  |

| Mnemonic  | Input Type     | Description                                                                                                    |
|-----------|----------------|----------------------------------------------------------------------------------------------------|
|           |                | The conversion signal of the ADC can<br>be provided on the SYNC pin. The<br>SYNC_EN must also be set high.                                                                                                    |
| SYNC_EN   | Digital input  | Set SYNC_EN high to enable the<br>synchronization between the ADC<br>sampling and the chopping of the<br>integrated instrumentation amplifier. The<br>conversion signal of the ADC must be<br>provided on the SYNC pin. |
| A0 and A1 | Digital inputs | These inputs are the gain control of the integrated instrumentation amplifier. These inputs can also be set with the R37 through R40, 0 $\Omega$ , resistors.                                                           |

Table 3. Connector P2 Input Type and Descriptions (Continued)

Consult the ADAF1080 data sheet for full details about the functionality.

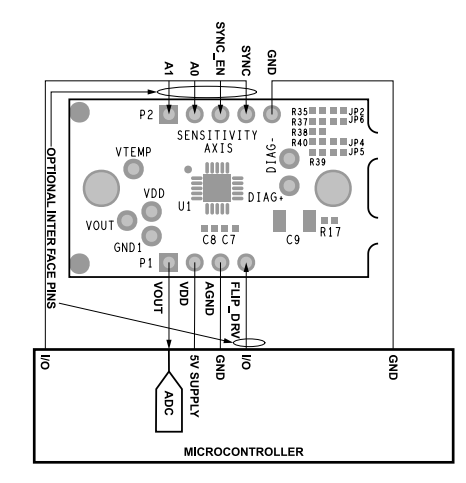

Figure 7. Typical Connection Diagram for a Sensor Only Configuration

## **EVALUATION BOARD QUICK START**

The EVAL-ADAF1080SDZ can be controlled with the EVAL-ADAF1080SDZ Evaluation Software. The following sections provide instructions for installing the supporting software and an overview for connecting the hardware to the PC.

## SOFTWARE INSTALLATION PROCEDURES

## Installing the EVAL-ADAF1080SDZ Evaluation Software

To install the EVAL-ADAF1080SDZ Evaluation Software, take to the following steps:

- 1. Start the Windows<sup>®</sup> operating system and download the software from the EVAL-ADAF1080SDZ evaluation board product page (www.analog.com/EVAL-ADAF1080).
- **2.** Unzip the downloaded file.
- Run the setup.exe file to begin installing the EVAL-ADAF1080SDZ Evaluation Software. The software installation window opens as shown in Figure 8.

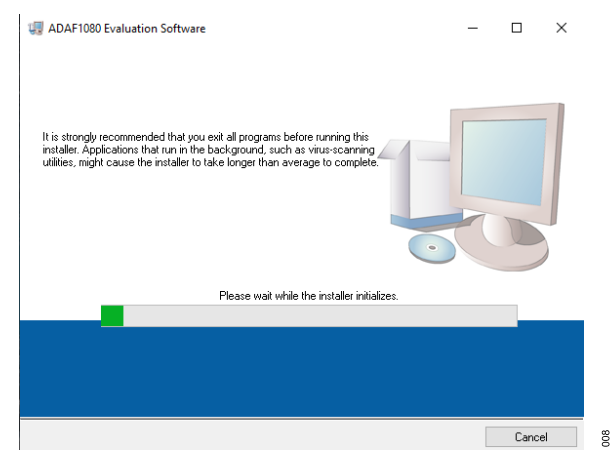

Figure 8. EVAL-ADAF1080SDZ Evaluation Software Install Window

4. Choose the installation directory and click Next. The default location is C:\Program Files (x86)\Analog Devices\.

|            | stination Directory<br>Select the installation directories.                                                                                                |
|------------|----------------------------------------------------------------------------------------------------|
| All<br>dif | software will be installed in the following locations. To install software into a<br>erent location, click the Browse button and select another directory. |
|            | irrectory for ADAF1080 Evaluation Software<br>C:\Program Files (x86)\ADAF1080 Evaluation Software\<br>Browse                                               |
|            | Directory for National Instruments products                                                                                                    |
| _          | *:\Program Files (x86)\National Instruments\                                                                                                    |

Figure 9. Destination Directory Window

60

 When installing the EVAL-ADAF1080SDZ Evaluation Software, it is a requirement to read and accept the license agreement shown in Figure 10, and then click Next to proceed.

| I ADAF1080 Evaluation Software                                                                                                    |                                                                                                    | -                                                                                                    | -                                                            |                                                                                                    | ×                                                              |
|----------------------------------------------------------------------------------------------------|----------------------------------------------------------------------------------------------------|----------------------------------------------------------------------------------------------------|--------------------------------------------------------------|----------------------------------------------------------------------------------------------------|----------------------------------------------------------------|
| License Agreement<br>You must accept the licenses displayed below                                                                                                    | w to proceed.                                                                                                    |                                                                                                    |                                                              |                                                                                                    |                                                                |
| EVALUATION LICE<br>20200430-ADA                                                                                                    | NSE AGREEMENT                                                                                                    |                                                                                                    |                                                              |                                                                                                    | ^                                                              |
| This Evaluation License Agreement (the 'Agre<br>Devices, Inc., a Massachusetts corporation,<br>Way, Norwood, Massachusetts, USA 02062<br>behalf of your employer, as applicable)<br>documentation that accompanies this Agreem<br>THAT YOU ARE BOUND BY THE TERMS AI<br>DOWNLOADING, INSTALL, NG, COPYING OF<br>AGREE, DO NOT DOWNLOAD, INSTALL,<br>REPRESENT THAT YOU ARE OVER THE A<br>AUTHORITY TO BIND YOURSELF OR YOU<br>TERMS OF THIS AGREEMENT. | ement") is a legal a<br>with its principal<br>("Analog Devices")<br>("Licensee") for th<br>ent (the "Licensed<br>D CONDITIONS O<br>R USING THE SOF<br>COPY OR USE 1<br>GE OF 18 AND HA<br>R EMPLOYER, A: | greement be<br>office at Or<br>and you (pe<br>software<br>Software").<br>F THIS AGI<br>TWARE. IF<br>THE SOFTV<br>VE THE C/<br>S APPLICA | etwee<br>erson<br>YOU<br>REEI<br>YOU<br>VARI<br>APAC<br>BLE, | en Anale<br>echnolog<br>ally or o<br>d relate<br>J AGRE<br>MENT E<br>I DO NO<br>E. YO<br>CITY AN<br>TO TH | og<br>gy<br>on<br>ed<br>EE<br>3Y<br>DT<br>DU<br>UD<br>ID<br>IE |
|                                                                                                    | <ul> <li>I accept the Lic</li> <li>I do not accept</li> </ul>                                                                                                    | ense Agreeme<br>the License A                                                                                                    | int.<br>greem                                                | ient.                                                                                                    |                                                                |
|                                                                                                    | << Back                                                                                                    | Next >>                                                                                                    |                                                              | Canc                                                                                                    | el                                                             |

Figure 10. License Agreement Window

6. The window shown in Figure 11 provides a summary of the software installation. Click **Next** to install the software listed in the window.

| 🐙 ADAF1080 Evaluation Software                                                                                                    | -           |      | ×  |
|----------------------------------------------------------------------------------------------------|-------------|------|----|
| Start Installation<br>Review the following summary before continuing.                                                                                        |             |      |    |
| Adding or Changing     •ADAF1080 Evaluation Software Files     Click the Next button to begin installation. Click the Back button to change the installation | ı settinas. |      |    |
| Save File << Back Next                                                                                                    | >>          | Canc | el |

#### Figure 11. Start Installation Window

7. A pop-up window opens and displays a bar showing the installation progress (see Figure 12).

## **EVALUATION BOARD QUICK START**

| 🐙 ADAF1080 Evaluation Software |         | -      | . 🗆 | ×    |
|--------------------------------|---------|--------|-----|------|
|                                |         |        |     |      |
|                                |         |        |     |      |
| Overall Progress: 89% Complete |         |        |     |      |
|                                |         |        |     |      |
|                                |         |        |     |      |
|                                |         |        |     |      |
|                                |         |        |     |      |
|                                |         |        |     |      |
|                                |         |        |     |      |
|                                | << Back | Next>> | Car | icel |

Figure 12. Overall Progress

8. Once the installation is complete, it is time to install the software demonstration platform (SDP) drivers.

## **SDP Drivers Installation**

To install the SDP drivers, download the **SDPDrivers.exe** file from the SDP-B product page and take the following steps:

- 1. Run the SDPDrivers.exe executable file.
- When the SDP drivers setup wizard appears, click Next (see Figure 13).

| Welcome to ADI SDP Drivers<br>2.4.0.301 Setup                                                                                                    |
|----------------------------------------------------------------------------------------------------|
| Setup will guide you through the installation of ADI SDP<br>Drivers 2.4.0.301.                                                                                                    |
| It is recommended that you close all other applications<br>before starting Setup. This will make it possible to update<br>relevant system files without having to reboot your<br>computer. |
| Click Next to continue.                                                                                                    |
|                                                                                                    |
|                                                                                                    |
| <br>-                                                                                                    |

Figure 13. SDP Driver Installation Wizard

3. In the Choose Install Location window that appears (see Figure 14), click Install. To select a different destination folder, click Browse... to select a different destination, then click Install.

| ADI SDP Drivers 2.4.0.301 Setup                                                                                                    |                           |                             |                 | ^ |
|----------------------------------------------------------------------------------------------------|---------------------------|-----------------------------|-----------------|---|
| Choose Install Location                                                                                                    |                           |                             |                 |   |
| Choose the folder in which to install ADI SDP Drivers 2.4.0.                                                                                                    | 301.                      |                             |                 |   |
| Setup will install ADI SDP Drivers 2.4.0.301 in the following<br>folder, click Browse and select another folder. Click Install t                                     | folder. To<br>o start the | install in a<br>installatio | different<br>n. | : |
|                                                                                                    |                           |                             |                 |   |
|                                                                                                    |                           |                             |                 |   |
| Destination Folder                                                                                                    |                           |                             |                 |   |
| Destination Folder                                                                                                    |                           | Bro                         | wse             |   |
| Destination Folder<br>C: \Program Files\Analog Devices\SDP\DriversR2                                                                                                 | ]                         | Bro                         | WSE             |   |
| Destination Folder  C:\Program Files\Analog Devices\SDP\DriversR2  Space required: 26.5 MB                                                                           |                           | Bro                         | wse             |   |
| Destination Folder<br><b>G:\Program Files\Analog Devices\SDP\DriversR2</b><br>Space required: 26.5 MB<br>Space available: 147.0 GB                                   |                           | Bro                         | WSE             |   |
| Destination Folder<br><u>C:\Program Files\Analog Devices\SDP\DriversR2</u><br>Space required: 26.5 MB<br>Space available: 147.0 GB<br>Ilsoft Install System v3.02    |                           | Bro                         | wse             | ] |
| Destination Folder<br>C:\Program Files\Analog Devices\SDF\DriversR2<br>Space required: 26.5 MB<br>Space available: 147.0 GB<br>Ilsoft Install System v3.02<br>< Back | T                         | Bro                         | WSE             |   |

#### Figure 14. Choose Install Location Window

- 4. Click Finish to complete the installation of the SDP drivers.
- 5. When plugging in the SDP-B board with the provided USB cable, allow the Found New Hardware Wizard to run. Check that the drivers are installed and the SDP-B board is connected properly by checking the Device Manager of the PC. If the drivers and board are connected, Analog Devices System Demonstration Platform SDP-B appears under ADI Development Tools (see Figure 15).

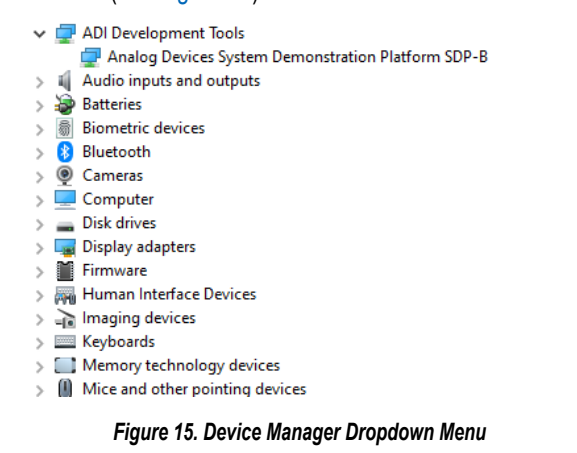

The PC now recognizes the SDP-B controller board, and the **EVAL-ADAF1080SDZ Evaluation Software** can be used.

015

## **EVALUATION BOARD QUICK START**

## **Uninstalling the Software**

To uninstall the **EVAL-ADAF1080SDZ Evaluation Software**, take the following steps:

- 1. Launch the uninstall wizard by navigating to Start/Control Panel/Programs and Features/EVAL-ADAF1080SDZ and rightclick and select Uninstall.
- 2. Click Yes in the confirmation window that appears.

To uninstall the SDP drivers, take the following steps:

- 1. Launch the uninstall wizard by navigating to Start/Control Panel/Programs and Features/ADI SDP Drivers and right-click and select Uninstall.
- 2. Click Yes in the confirmation window that appears.

## **EVALUATION BOARD SOFTWARE**

## STARTING THE EVALUATION GUI

To use the EVAL-ADAF1080SDZ with the SDP-B controller board, start by connecting the two boards together on either the **CON A** or **CON B** connector of the SDP-B.

If using an external power supply, plug the positive supply for the EVAL-ADAF1080SDZ into the P4 connector (see Figure 5). The EVAL-ADAF1080SDZ requires a supply voltage between 5 V and 5.5 V. This supply is regulated down to 4.6 V with the ADP7104 and powers both the on-board ADC (AD4002) as well as the ADAF1080.

## **OVERVIEW OF THE GUI WINDOW**

Figure 16 shows the main EVAL-ADAF1080SDZ GUI window after starting the software.

When launching the GUI, the SDP-B controller board must be recognized by the GUI before proceeding. Click **Connect** to read the electrically erasable-programmable read-only memory (EEPROM) identification of the EVAL-ADAF1080SDZ and ensure that the correct program is in use. If the SDP-B controller board is not connected, or if the drivers are not installed correctly, an error message appears. Ensure that the drivers are installed correctly, and that the PC recognizes the SDP-B controller board, if this occurs. Restart the program and attempt to connect to the SDP-B again.

When the SDP-B controller board is properly connected and **Connect** is clicked, the status bar shows **SDP Board Ready**, and the yellow LED turns green (see Figure 16).

Initially, the **Vout** plot is blank, the ADAF1080 is enabled and flipped, and the gain is set at 80. Click **Burst Read** to capture a set of samples or **Continuous Read** to get a live feedback from the ADAF1080.

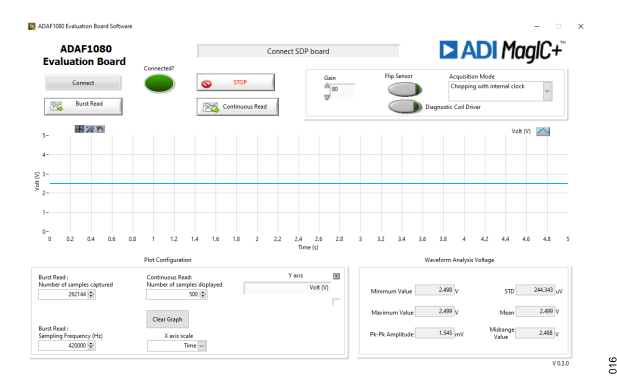

Figure 16. EVAL-ADAF1080SDZ Evaluation Board Software Main Window at Power-Up

## VOUT Graph

Figure 17 shows the VOUT from the ADAF1080 magnetic field sensor waveform sampled by the ADC AD4002 when no external magnetic field is sensed.

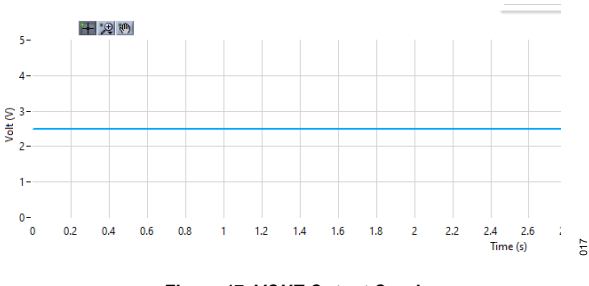

Figure 17. VOUT Output Graph

## **Reading and Display Options**

When the EVAL-ADAF1080SDZ operates in burst read mode, it samples 2<sup>18</sup> samples from the ADAF1080 with a sampling frequency of 420,000 Hz by default. The **Sampling Frequency (Hz)** and **Number of samples captured** can be adjusted within their corresponding fields, as shown in Figure 18. The number of samples must be more than 1 but not greater than 2<sup>18</sup>. The sampling frequency must be faster than 1,000 Hz but cannot be greater than 420,000 Hz.

When the EVAL-ADAF1080SDZ operates in continuous read mode, it constantly samples the output of the ADAF1080. The interval between two samples is typically 10 ms, and the plot displays a maximum of 500 samples at a time by default. The **Number of samples displayed** can be modified with its corresponding field, as shown in Figure 18.

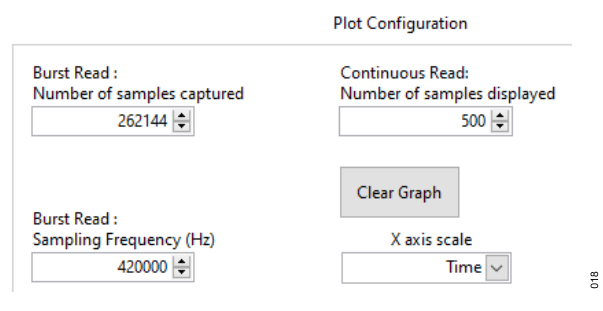

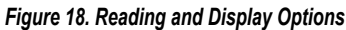

## **Waveform Analysis**

Waveform Analysis summarizes the signal displayed within the VOUT Output Graph shown in Figure 17.

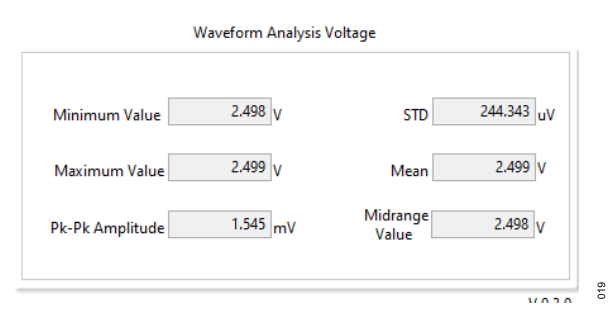

Figure 19. Waveform Analysis Pane

## **EVALUATION BOARD SOFTWARE**

## **Digital Outputs and Sensor Mode**

The **EVAL-ADAF1080SDZ Evaluation Board Software** enables the user to configure some of the optional features of the ADAF1080. See the ADAF1080 data sheet for full details about the available functions.

| Gain | Flip Sensor | Acquisition Mode             |        |
|------|-------------|------------------------------|--------|
| 80   | $\bigcirc$  | Chopping with internal clock | $\sim$ |
| Ψ.   | O Dia       | agnostic Coil Driver         |        |

Figure 20. Access to the Optional Features of the ADAF1080

Click **Gain** to change the output sensitivity by modifying the gain of the integrated instrumentation amplifier. Three settings are available, 20, 40, and 80.

Click **Flip Sensor** to reset and reverse the sensitivity of the sensor using the integrated flip coil. It is possible to flip the sensitivity of the sensor periodically, which enables the calculation and removal of the offset of the system over life and temperature.

Click the **Acquisition Mode** dropdown menu to configure the chopping functionality of the amplifier. This field also allows the user to synchronize the ADC sampling with the chopping of the amplifier for higher total harmonic distortion (THD) performance.

Click **Diagnostic Coil Driver** to enable the diagnostic functionality. This will generate a fixed magnetic field and produce a repeatable change in the output of the sensor. This can be used to validate normal operation of the ADAF1080.

## TROUBLESHOOTING

## SOFTWARE

To troubleshoot the EVAL-ADAF1080SDZ Evaluation Board Software, take the following steps:

- 1. Always install the software before connecting the hardware to the PC.
- Always allow the installation to fully complete (the software is a 2-part installation, the EVAL-ADAF1080SDZ Evaluation Board Software and SDP-B drivers). A restart is recommended after installation is finished.
- When the user first plugs in the SDP-B controller board using the provided USB cable, allow the Found New Hardware Wizard to run, which can take several seconds. However, allow this Found New Hardware Wizard to run before starting the software.
- If the EVAL-ADAF1080SDZ evaluation board and SDP-B controller board are connected to the PC by the USB port but are not being detected by the EVAL-ADAF1080SDZ Evaluation Board Software, ensure that the boards are being recognized in the Device Manager, as shown in Figure 15.
- 5. If connected to a slower USB port where the SDP-B cannot read as quickly as it needs to, a timeout error can result. In this case, it is advised not to read continuously, or alternatively, to lower the number of samples taken.

## HARDWARE

To troubleshoot the hardware, take the following steps:

- 1. If the software does not display any data:
  - a. Using a voltmeter, measure the voltage present at each of the test points (USB, VDD, 1.8V, and VIO) and the common-mode voltages (REF/2) at IN+ to ensure that these voltages are accurate. Note that the SDP-B controller board power LED must be illuminated.
  - b. Launch the EVAL-ADAF1080SDZ Evaluation Board Software and read the data. If nothing happens, exit the software.
  - c. Power down the EVAL-ADAF1080SDZ and relaunch the EVAL-ADAF1080SDZ Evaluation Board Software.
  - d. If no data is read back, confirm that the EVAL-ADAF1080SDZ is connected to the SDP-B with the CON-A connector or with the CON-B connector and that the board is recognized in the **Device Manager**, as shown in Figure 15.
- 2. If the data is showing more noise than expected, do the following:
  - a. Check the voltage at the USB and VDD test points. If VDD is not equal to 4.6 V, the USB voltage may be too low for the on-board low dropout (LDO) regulator.
  - **b.** Remove the R1 resistor and connect a 5 V supply through the P4 connector, as shown in Figure 2.

5

## **EVALUATION BOARD SCHEMATIC AND SILKSCREENS**

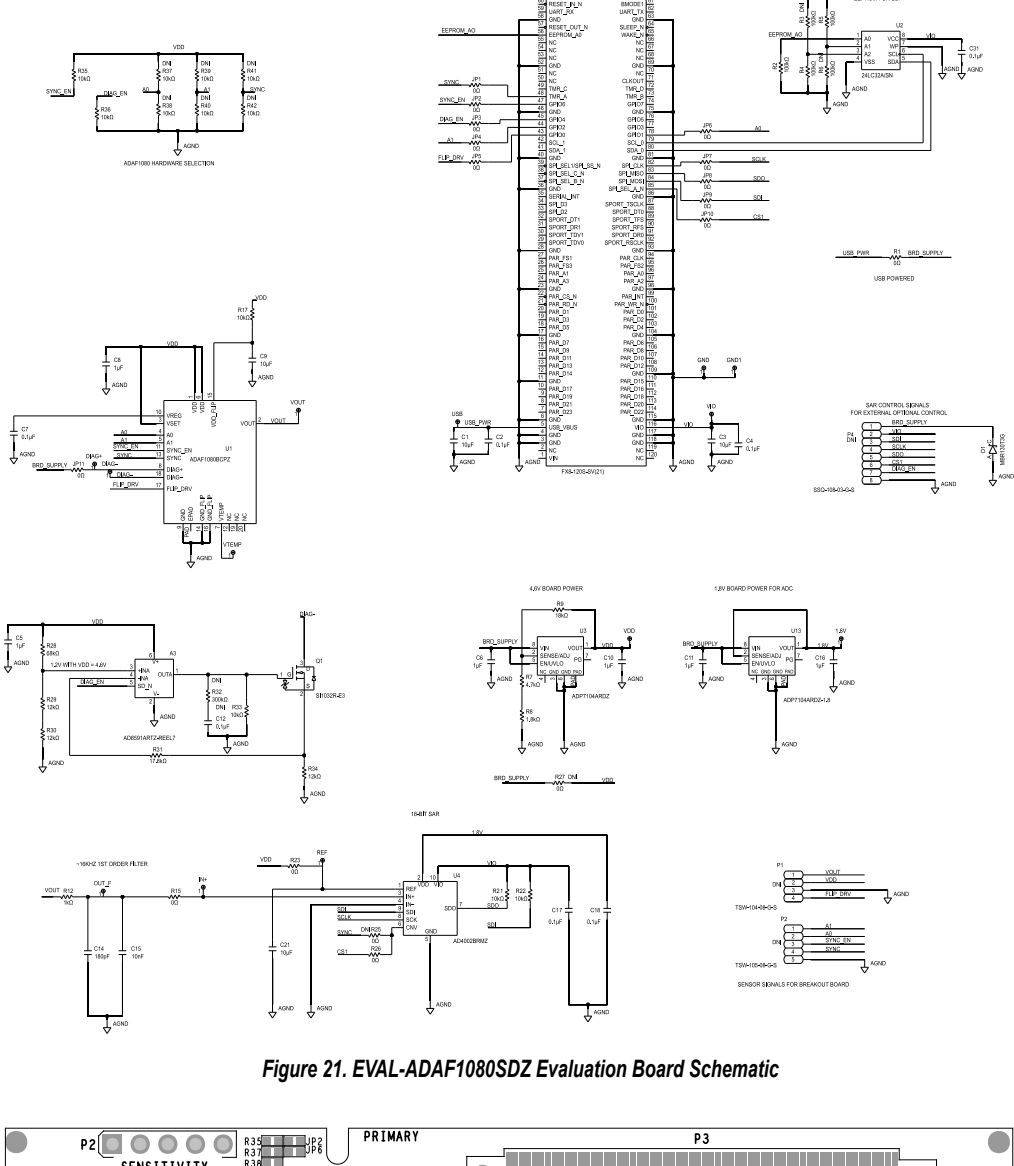

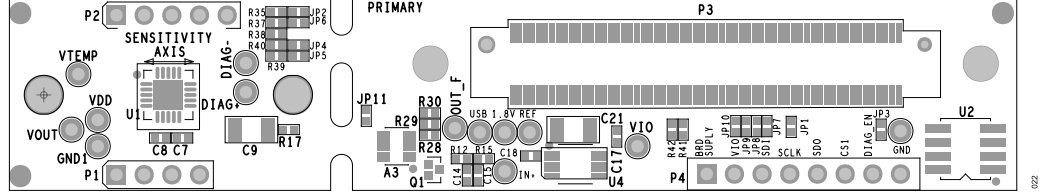

Figure 22. Top Silkscreen of the EVAL-ADAF1080SDZ Evaluation Board

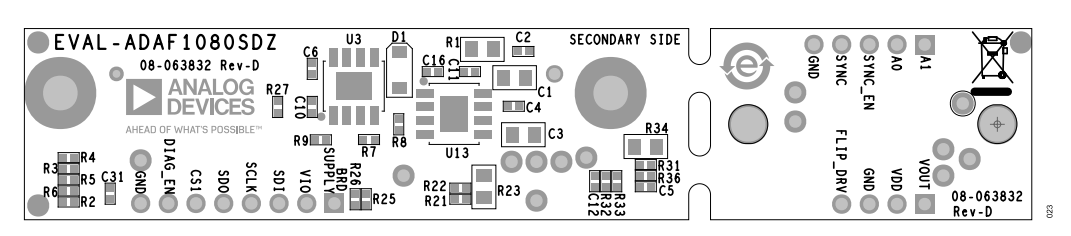

Figure 23. Bottom Silkscreen of the EVAL-ADAF1080SDZ Evaluation Board

## **ORDERING INFORMATION**

## **BILL OF MATERIALS**

## Table 4. Bill of Materials

| Reference Designator      | Description                                                                                                    | Manufacturer         | Part Number            |
|---------------------------|----------------------------------------------------------------------------------------------------|----------------------|------------------------|
| U1                        | Integrated 8 mT AMR magnetic field sensor and signal<br>conditioner                                                      | Analog Devices, Inc. | ADAF1080BCPZ           |
| U13                       | 20 V, 500 mA, low noise, complementary metal-oxide semiconductor (CMOS) LDO, 1.8 V output                                | Analog Devices       | ADP7104ARDZ-1.8-R7     |
| U3                        | 20 V, 500 mA, low noise, CMOS LDO, adjustable                                                                            | Analog Devices       | ADP7104ARDZ-R7         |
| U4                        | 18-bit, 2 MSPS/1 MSPS/500 kSPS, precision, pseudo<br>differential, successive approximation register (SAR)<br>ADCs       | Analog Devices       | AD4002BRMZ             |
| U2                        | IC 32KBIT SERIAL EEPROM                                                                                                  | Microchip Technology | 24LC32A/SN             |
| A3                        | CMOS single-supply, rail-to-rail, input and output, op amp with ±250 mA output current and shutdown mode                 | Analog Devices       | AD8591ARTZ-REEL7       |
| C1, C3                    | 10 μF ceramic capacitors, 25 V, 10%, X5R, 0805                                                                           | Murata               | GRM21BR61E106KA73L     |
| C6, C10, C11, C16         | 1 $\mu$ F ceramic capacitors, 16 V, 10%, 0402, low equivalent series resistance (ESR)                                    | ТДК                  | C1005X6S1C105K050BC    |
| C14                       | 180 pF ceramic capacitor, 50 V, 5%, C0G, 0402, AEC-<br>Q200, high reliability, not recommended for new designs<br>(NRND) | TDK                  | CGJ2B2C0G1H181J050BA   |
| C15                       | 10 nF ceramic capacitor, 16 V, 5%, X7R, 0402                                                                             | AVX Corporation      | 0402YC103JAT2A         |
| C2, C4, C7, C17, C18, C31 | 0.1 μF ceramic capacitors, 35 V, 10%, X7R, 0402, AEC-<br>Q200, low ESR                                                   | ТДК                  | CGA2B3X7R1V104K050BB   |
| C9, C21                   | 10 µF ceramic capacitors, 35 V, 10%, X7R, 1206                                                                           | Taiyo Yuden          | GMK316AB7106KL-TR      |
| C5, C8                    | 1 µF ceramic capacitors, 10 V, 10%, X7S, 0402                                                                            | ТDК                  | C1005X7S1A105K         |
| D1                        | Diode Schottky power rectifier surface-mount device (SMD)                                                                | On Semiconductor     | MBR130T3G              |
| JP1 to JP11               | Resistors, SMD, 0 $\Omega$ jumpers, 1/10 W, 0402, AEC-Q200                                                               | Panasonic            | ERJ-2GE0R00X           |
| P3                        | CONN-PCB, vertical type receptor for SDP breakout<br>board, for EMC test use ALT_SYMBOLS                                 | HRS                  | FX8-120S-SV(21)        |
| Q1                        | N-channel 20 V (D-S) metal–oxide semiconductor, field-<br>effect transistor (MOSFET)                                     | Vishay               | Si1032R-E3             |
| R1, R23                   | 0 Ω resistors, SMD, 1/10 W, 0805                                                                                         | Multicomp (SPC)      | MC01W08050R            |
| R12                       | 1 kΩ resistor, SMD, 1%, 1/10 W, 0402, AEC-Q200                                                                           | Panasonic            | ERJ-2RKF1001X          |
| R15, R26                  | 0 $\Omega$ resistors, SMD, jumper, 1/10 W, 0402, AEC-Q200                                                                | Panasonic            | ERJ-2GE0R00X           |
| R17                       | 10 Ω resistor, SMD, 1%, 1/10 W, 0402, AEC-Q200                                                                           | Panasonic            | ERJ-2RKF10R0X          |
| R2, R4, R5                | 100 kΩ resistors, SMD, 5%, 1/10 W, 0402, AEC-Q200                                                                        | Panasonic            | ERJ-2GEJ104X           |
| R21, R22, R33, R35, R36   | 10 kΩ resistors, SMD, 1%, 1/10 W, 0402, AEC-Q200                                                                         | Panasonic            | ERJ-2RKF1002X          |
| R28                       | 68 kΩ resistor, SMD, 5%, 1/16 W, 0402                                                                                    | Yageo                | RC0402JR-0768KL        |
| R29, R30                  | 12 kΩ resistors, SMD, 1%, 1/16 W, 0402                                                                                   | Multicomp (SPC)      | MC 0.0625W 0402 1% 12K |
| R31                       | 17.8 kΩ resistor, SMD, 1%, 1/10 W, 0402, AEC-Q200                                                                        | Panasonic            | ERJ-2RKF1782X          |
| R34                       | 12 kΩ resistor, SMD, 5%, 2/5 W, 4 W, 0805, AEC-Q200                                                                      | ROHM                 | ESR10EZPJ120           |
| R7                        | 4.7 kΩ resistor, SMD, 1%, 1/10 W, 0402, AEC-Q200                                                                         | Panasonic            | ERJ-2RKF4701X          |
| R8                        | 1.8 kΩ resistor, SMD, 1%, 1/10 W, 0402, AEC-Q200                                                                         | Panasonic            | ERJ-2RKF1801X          |
| R9                        | 18 kΩ resistor, SMD, 1%, 1/16 W, 0402                                                                                    | Yageo                | RC0402FR-0718KL        |
| C12                       | 0.1 µF ceramic capacitor, 35 V, 10%, X7R, 0402, AEC-<br>Q200, low ESR, is not placed                                     | TDK                  | CGA2B3X7R1V104K050BB   |
| P1                        | CONN-PCB, Berg, header, straight, male, 4 position, is not placed                                                        | Samtec               | TSW-104-08-G-S         |
| P2                        | CONN-PCB, Berg, header, straight, male, 5 position, is not placed                                                        | Samtec               | TSW-105-08-G-S         |
| P4                        | CONN-PCB, receptor, 25 mil, square post, 2.54 mm pitch, are not placed                                                   | Samtec               | SSQ-108-03-G-S         |

## **ORDERING INFORMATION**

#### Table 4. Bill of Materials (Continued)

| Reference Designator | Description                                                               | Manufacturer | Part Number   |
|----------------------|---------------------------------------------------------------------------|--------------|---------------|
| R25, R27             | 0 $\Omega$ resistors, SMD, jumper, 1/10 W, 0402, AEC-Q200, are not placed | Panasonic    | ERJ-2GE0R00X  |
| R3, R6               | 100 k $\Omega$ resistors, SMD, 5%, 1/10 W, 0402, AEC-Q200, are not placed | Panasonic    | ERJ-2GEJ104X  |
| R32                  | 300 $\Omega$ resistor, SMD, 5%, 1/10 W, 0402, AEC-Q200, is not placed     | Panasonic    | ERJ-2GEJ301X  |
| R37 to R42           | 10 k $\Omega$ resistors, SMD, 1%, 1/10 W, 0402, AEC-Q200, are not placed  | Panasonic    | ERJ-2RKF1002X |

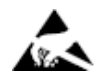

#### ESD Caution

ESD (electrostatic discharge) sensitive device. Charged devices and circuit boards can discharge without detection. Although this product features patented or proprietary protection circuitry, damage may occur on devices subjected to high energy ESD. Therefore, proper ESD precautions should be taken to avoid performance degradation or loss of functionality.

#### Legal Terms and Conditions

By using the evaluation board discussed herein (together with any tools, components documentation or support materials, the "Evaluation Board"), you are agreeing to be bound by the terms and conditions set forth below ("Agreement") unless you have purchased the Evaluation Board, in which case the Analog Devices Standard Terms and Conditions of Sale shall govern. Do not use the Evaluation Board until you have read and agreed to the Agreement. Your use of the Evaluation Board shall signify your acceptance of the Agreement. This Agreement is made by and between you ("Customer") and Analog Devices, Inc. ("ADI"), with its principal place of business at Subject to the terms and conditions of the Agreement, ADI hereby grants to Customer a free, limited, personal, temporary, non-exclusive, non-sublicensable, non-transferable license to use the Evaluation Board FOR EVALUATION PURPOSES ONLY. Customer understands and agrees that the Evaluation Board is provided for the sole and exclusive purpose referenced above, and agrees not to use the Evaluation Board for any other purpose. Furthermore, the license granted is expressly made subject to the following additional limitations: Customer shall not (i) rent, lease, display, sell, transfer, assign, sublicense, or distribute the Evaluation Board; and (ii) permit any Third Party to access the Evaluation Board. As used herein, the term "Third Party" includes any entity other than ADI, Customer, their employees, affiliates and in-house consultants. The Evaluation Board is NOT sold to Customer; all rights not expressly granted herein, including ownership of the Evaluation Board, are reserved by ADI. CONFIDENTIALITY. This Agreement and the Evaluation Board shall all be considered the confidential and proprietary information of ADI. Customer may not disclose or transfer any portion of the Evaluation Board to any other party for any reason. Upon discontinuation of use of the Evaluation Board to ADI. ADDITIONAL RESTRICTIONS. Customer may not disassemble, decompile or reverse engineer chips on the Evaluation Board. Customer shall inform ADI of any occurred damages or any modifications or alterations it makes to the Evaluation Board, including but not limited to soldering or any other activity that affects the material content of the Evaluation Board. Modifications to the Evaluation Board must comply with applicable law, including but not limited to the RoHS Directive. TERMINATION. ADI may terminate this Agreement at any time upon giving written notice to Customer. Customer agrees to return to ADI the Evaluation Board at that time. LIMITATION OF LIABILITY. THE EVALUATION BOARD PROVIDED HEREUNDER IS PROVIDED "AS IS" AND ADI MAKES NO WARRANTIES OR REPRESENTATIONS OF ANY KIND WITH RESPECT TO IT. ADI SPECIFICALLY DISCLAIMS ANY REPRESENTATIONS, ENDORSEMENTS, GUARANTEES, OR WARRANTIES, EXPRESS OR IMPLIED, RELATED TO THE EVALUATION BOARD INCLUDING, BUT NOT LIMITED TO, THE IMPLIED WARRANTY OF MERCHANTABILITY, TITLE, FITNESS FOR A PARTICULAR PURPOSE OR NONINFRINGEMENT OF INTELLECTUAL PROPERTY RIGHTS. IN NO EVENT WILL ADI AND ITS LICENSORS BE LIABLE FOR ANY INCIDENTAL, SPECIAL, INDIRECT, OR CONSEQUENTIAL DAMAGES RESULTING FROM CUSTOMER'S POSSESSION OR USE OF THE EVALUATION BOARD, INCLUDING BUT NOT LIMITED TO LOST PROFITS, DELAY COSTS, LABOR COSTS OR LOSS OF GOODWILL. ADI'S TOTAL LIABILITY FROM ANY AND ALL CAUSES SHALL BE LIMITED TO THE AMOUNT OF ONE HUNDRED US DOLLARS (\$100.00). EXPORT. Customer agrees that it will not directly or indirectly export the Evaluation Board to another country, and that it will comply with all applicable United States federal laws and regulations relating to exports. GOVERNING LAW. This Agreement shall be governed by and construed in accordance with the substantive laws of the Commonwealth of Massachusetts (excluding conflict of law rules). Any legal action regarding this Agreement will be heard in the state or federal courts having jurisdiction in Suffolk County, Massachusetts, and Customer hereby submits to the personal jurisdiction and venue of such courts. The United Nations Convention on Contracts for the International Sale of Goods shall not apply to this Agreement and is expressly disclaimed.

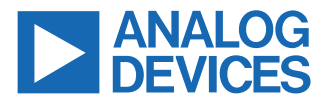

©2023 Analog Devices, Inc. All rights reserved. Trademarks and registered trademarks are the property of their respective owners. One Analog Way, Wilmington, MA 01887-2356, U.S.A.